Directions for registering for Career and College Promise (CCP) Classes through Rowan Cabarrus Community College (RCCC) -- Dual Enrollment

- Go to <u>www.rccc.edu/ccp</u> and click on Application and Enrollment (left hand side)
- Click on Career and College Promise Application and fill in all required (\*) sections
  - You will use your CFNC username/password to start the application
  - If you do not remember your login, please use "New User" link
  - You will need to complete each section until you have a ✓ for each section, which means all parts are complete
  - It will ask you what Associates degree/pathway you are working towards (this is very important as you may not be able to change it). You will need to know what classes you want to take to make this decision:
    - College Transfer: Associate in Arts
    - College Transfer: Associate in Science
    - College Transfer: Associate in Engineering
    - Pre-Health
    - Career and Technical Education (CTE): Cosmetology, Information Tech, Welding, etc.
- After you submit the application, please go back to <u>www.rccc.edu/ccp</u> and click on Student Agreement Form and fill out all sections
- Then email your counselor that you have completed both steps